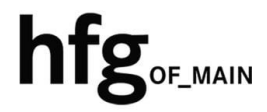

Hochschule für Gestaltung Offenbach am Main

# eduroam am Campus der HfG Einrichtung für Android

## INHALT

| 2 | Vora | aussetzung zur Nutzung des Campus WLAN (HfG-Hotspot) und Eduroam | 2 |
|---|------|------------------------------------------------------------------|---|
| 3 | Verk | binden mit dem eduroam WLAN (Android)                            | 3 |
|   | 3.1  | Einrichtung per geteduroam App                                   | 3 |
| 4 | Vorł | nandene Profile auf dem Endgerät löschen                         | 6 |
|   | 4.1  | Profil löschen für eduroam (Android)                             | 6 |

## 2 VORAUSSETZUNG ZUR NUTZUNG DES CAMPUS WLAN (HFG-HOTSPOT) UND EDUROAM

Zur Nutzung des Campus WLAN der HfG und eduroam ist ein Endgerät mit aktuellem Android Betriebssystem Voraussetzung. Bitte installieren Sie das aktuellste Betriebssystem des jeweiligen Endgerätes, bevor Sie sich mit dem Campus WLAN verbinden, um Probleme beim Login zu vermeiden.

Sollte es beim Verbinden mit dem Campus WLAN der HfG zu Problemen kommen, dann löschen Sie als erstes alle gespeicherten WLAN Profile auf ihren Endgeräten.

Konfigurieren Sie eduroam über die bereitgestellten Profile, mit Hilfe der geteduroam App. Um das Profil herunterladen zu können, müssen Sie mit dem Internet verbunden sein. Benutzen Sie daher bitte das auf dem Campus verfügbare WLAN (HfG-Hotspot), oder ihre mobile Datenverbindung.

Melden Sie sich am HfG-Hotspot mit ihrem HfG-Account an.

- Studierende <u>s12345@stud.hfg-offenbach.de</u>
- Mitarbeitende <u>name@hfg-offenbach.de</u>

Die weiteren Schritte entnehmen Sie bitte der Anleitung für die Einrichtung von Android.

#### Hinweis:

Wir empfehlen dringend, eduroam ausschließlich über das eduroam Konfigurationsprofil einzurichten.

Über diesen Weg werden alle Parameter richtig eingetragen und sorgen somit für eine sichere Verbindung. So vermeiden Sie mögliche Sicherheitslücken, die eventuell zum Passwortdiebstahl führen können.

## **3** VERBINDEN MIT DEM EDUROAM WLAN (ANDROID)

Zur Nutzung von eduroam am Campus der HfG installieren Sie das hierfür bereitgestellt geteduroam Profile für Android mit Hilfe der geteduroam App.

Laden Sie aus dem Google Playstore die geteduroam App herunter, und installieren Sie diese.

https://play.google.com/store/apps/details?id=app.eduroam.geteduroam

Hinweis: Das eduroam Konfigurationsprofil über die geteduroam App einzurichten führt zu einer Fehlermeldung innerhalb der Anwendung, bitte laden Sie das Konfigurationsprofil ausschließlich über die Website.

#### 3.1 EINRICHTUNG PER URL

| Bitte laden Sie das Konfigurationsprofil über<br>die Website mithilfe folgender URL<br><u>https://cat.eduroam.org/</u> | Willkommen zu eduroam CAT<br>Verbinden Sie Ihr Gerät mit eduroam®<br>eduroam® ermöglicht Zugang zu tausenden Wi-Fi Hotspots weltweit, und das kostenlos. <u>Mehr erfahren</u> |  |
|----------------------------------------------------------------------------------------------------|----------------------------------------------------------------------------------------------------|--|
| herunter.                                                                                                    | Klicken Sie hier, um Ihr eduroarm© Installationsprogramm<br>herunterzuladen                                                                                                   |  |
| Geben Sie in das Suchfeld (1.) <i>Hochschule für Gestaltung</i> ein, und wählen Sie dann den                           | Organisation<br>Wählen Sie Ihre Organisation                                                                                                    |  |
| Gestaltung Offenbach aus.                                                                                              | Hochschule für Gestaltung Offenbach 2. hfg.                                                                                                    |  |
|                                                                                                    | HfG Hochschule für Gestaltung Schwäbisch Gmünd                                                                                                    |  |
|                                                                                                    | 1.<br>Hochschule für Gestaltung                                                                                                    |  |

Hilfe! Meine Organisation ist nicht auf der Liste!

Zum Herunterladen des Konfigurationsprofils wählen Sie die Benutzergruppe Studierende-/Mitarbeitende aus.

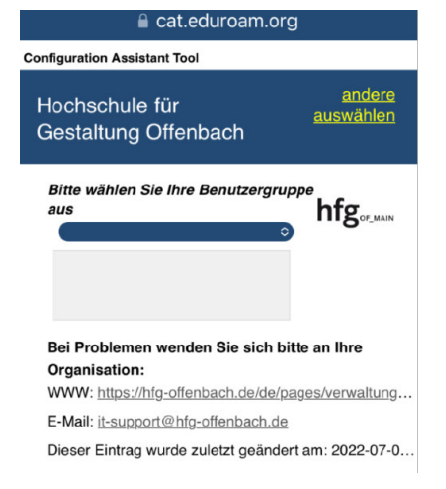

## Öffnen Sie jetzt die zuvor installierte *geteduroam App*.

Tippen Sie auf OK.

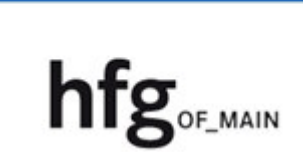

eduroam

#### Enjoy using eduroam!

Wi-Fi is now configured

Das Konfigurationsprofil wird automatisch in die geteduroam App geladen.

Tippen Sie auf Speichern.

.

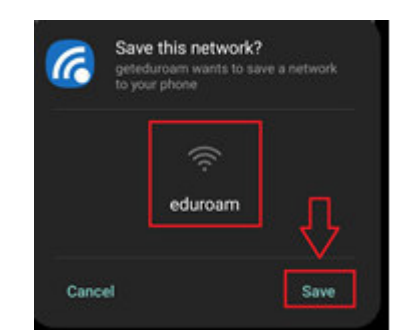

Tippen Sie auf *Erlauben*, um eine Verbindung mit dem vorgeschlagenen WLAN (eduroam) herzustellen.

| Allow suggested Wi-Fi                             | networks?          |
|---------------------------------------------------|--------------------|
| geteduroam suggested ne<br>connect automatically. | tworks. Device may |
|                                                   |                    |

Tippen Sie den Benutzernamen und das Passwort von Ihrem HfG-Account ein

Studierende <u>s12345.stud@hfg-offenbach.de</u>

Mitarbeitende name@hfg-offenbach.de

Tippen Sie auf Verbindung herstellen

um die Einrichtung des Profils abzuschließen.

| eduroam                                                    |
|------------------------------------------------------------|
|                                                            |
| Benutzername:                                              |
| @hfg-offenbach.de                                          |
| Passwort:                                                  |
| *****                                                      |
| *Note: if the connection fails, please check your password |
| $\overline{\mathbf{Q}}$                                    |
| CONNECT TO NETWORK                                         |

## 4 VORHANDENE PROFILE AUF DEM ENDGERÄT LÖSCHEN

#### 4.1 PROFIL LÖSCHEN FÜR EDUROAM (ANDROID)

Zum Entfernen des eduoroam Profils tippen Sie auf Einstellungen -> Verbindungen

Tippen Sie in den WLAN Einstellungen auf *eduroam*, und dann auf *das Zahnrad*.

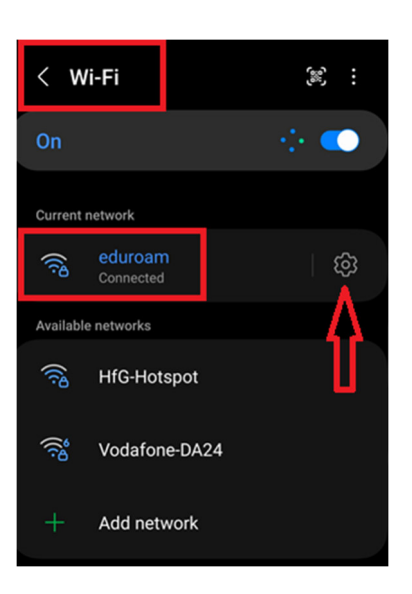

In den Einstellungen des eduroam Profils tippen Sie auf *forget* (entfernen)

Das Profil wird gelöscht.

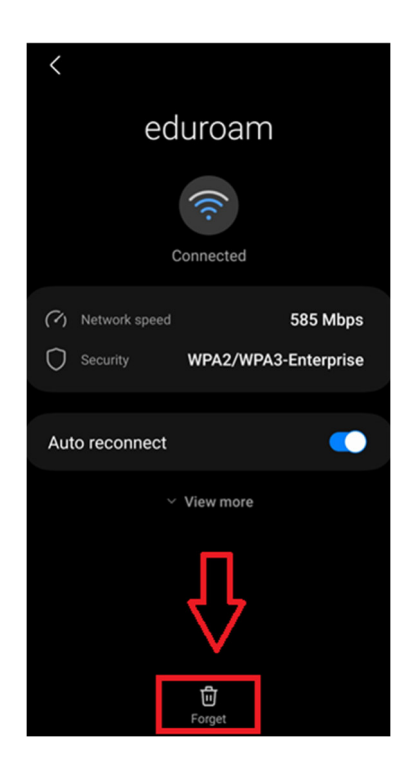